# iStorage Server: High-Availability iSCSI SAN for Citrix Xen Server

Monday, Apr 25, 2011

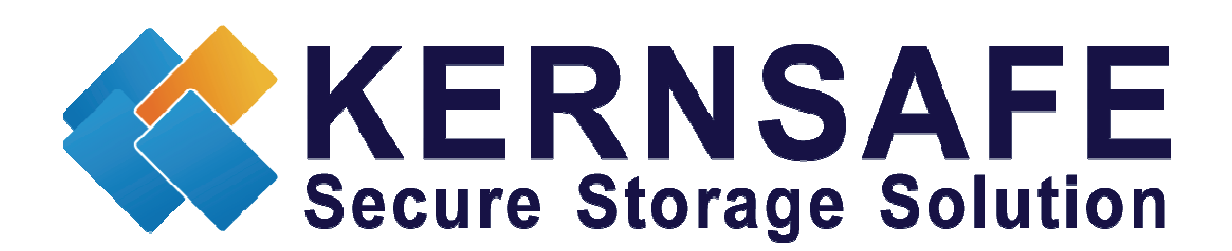

KernSafe Technologies, Inc.

www.kernsafe.com

Copyright © KernSafe Technologies 2006-2011. All right reserved.

#### **Table of Contents**

| Overview                                 |
|------------------------------------------|
| Install Xen Server                       |
| Configuring on Server14                  |
| Create Target                            |
| Configuring on Server2                   |
| Create Target                            |
| Creating Application on server1          |
| Creating Application on server2          |
| Configuring Xen Server                   |
| Log On to Xen Server                     |
| Enable Multipathing                      |
| Add iSCSI storage device into Xen Server |
| Create a virtual machine                 |
| Install Operating system                 |
| Contact                                  |

#### **Overview**

iStorage Server is a network based storage virtualization software powered by KernSafe Technologies, Inc. Being a powerful, full-featured and software-only iSCSI Target SAN solution, that can quickly convert existing Windows computer into IP SAN. Storage media of iSCSI Target can include existing storage devices such as the entire hard disks or partitions, CD-RWs, tapes and USB storage devices, as well as disk image file or CD image files including ISO9660(,iso), .bin, .mdf, .cdi, .b5i, .nrg, .ccd, .sub, .img, .raw and other image file formats. Furthermore, iStorage Server also supports a lot of features such as: VHD (Virtual Hard Disk) target, snapshots, STPI, RAID-1 and failover, these features are very important and poplar in storage industry world and make iStorage Server is suitable for any size of business.

Citrix Xen Server<sup>™</sup> is the only enterprise-class, cloud-proven virtualization platform that delivers the critical features of live migration and centralized multi-server management at no cost. Xen Server is an open and powerful server virtualization solution that radically reduces datacenter costs by transforming static and complex datacenter environments into more dynamic, easy to manage IT service delivery centers.

High availability is the implementation of technology so that if a component fails, another can take over for it. By using highly available platforms, the downtime for a system can be reduced, and, in many cases, it can be reduced to a short enough time that the users of the system do not see the failure.

After iStorage Server 2.0, it supports server side mirroring, synchronous replication and failover which allows user to create a high-availability iSCSI SAN for Citrix XenServer.

We need two targets which has the same name and the same size on two servers, in this document, we used server1 192.168.0.195 and server2 192.168.0.111.

#### **Install Xen Server**

You need a server running Xen Server. Xen Server must first be installed on to a suitable machine that will be used to create the virtual environment. For how to obtain or install Citrix Xen Server, please contact the Citrix supplier.

# **Configuring on Server1**

Open iStorage Server Management Console.

| 🍓 iStorage Server Managemer                  | nt Console                           |                                        |  |
|----------------------------------------------|--------------------------------------|----------------------------------------|--|
| <u>S</u> torage <u>C</u> lients <u>V</u> iew | <u>T</u> ools <u>H</u> elp           |                                        |  |
| Create Delete                                | Start Stop Refresh                   | Add Remove View Access Settings        |  |
| E@ server1                                   | iStorage Server:server               |                                        |  |
| Applications                                 | General Targets Applications IP Filt | ers Users Groups Logs                  |  |
|                                              | Storage General Properties           |                                        |  |
|                                              | General                              |                                        |  |
|                                              | Hostname:                            | server1 =                              |  |
|                                              | Bind Address:                        | All Address                            |  |
|                                              | Port:                                | 3260                                   |  |
|                                              | Management Method:                   | Active Directory                       |  |
|                                              | State:                               | ок                                     |  |
|                                              | Status                               |                                        |  |
|                                              | Status:                              | Started                                |  |
|                                              | License:                             | Ultimate License                       |  |
|                                              | •                                    | 4                                      |  |
|                                              |                                      | SI Connected:server1(Ultimate License) |  |

### **Create Target**

Launch the **iStorage Server Management Console**, press the **Create** button on the toolbar of iStorage Server management console, the **Create Device Wizard** is shown.

Select a device type

| Create iSCSI Target Wizard                                                                                                    | ×      |
|----------------------------------------------------------------------------------------------------|--------|
| <b>iSCSI Device Type</b><br>Select which device type of the iSCSI target you want to create.                                                                                                    |        |
| <ul> <li>Hard Disk<br/>Create iSCSI target by using physical disk, partition, standard image file or VHD.</li> <li>CD/ DVD Device<br/>Create iSCSI target by using physical optical drive or CD / DVD image file.</li> <li>Generic SCSI<br/>Create iSCSI target by using generic SCSI device, such as disk, CD-ROM, tape, printer.</li> </ul> |        |
| < Back Next >                                                                                                    | Cancel |

Choose Hard Disk.

Press the **Next** button to continue.

Select a medium type.

| Create iSCSI Target Wizard                                                                                                    | ×    |
|----------------------------------------------------------------------------------------------------|------|
| iSCSI Medium Type<br>Select medium of the iSCSI disk you want to create.                                                                                                    |      |
| <ul> <li>Image File<br/>Create iSCSI disk by using standard image file or Virtual Hard Disk (.VHD).</li> <li>RAM Space<br/>Create iSCSI disk by using memory space.</li> <li>Security Images<br/>Create iSCSI disk images for each initiators, any image is individual for each initiator.</li> <li>Disk Partition<br/>Create iSCSI target by using a disk partition.</li> <li>Physical Disk<br/>Create iSCSI target by using physical disk.</li> </ul> |      |
| < Back Next > Car                                                                                                    | icel |

Choose Image File in iSCSI Medium Type window.

Then press **Next** button to continue.

Select an Image type.

| Create iSCSI Target Wizard                                                                                                    | ×   |
|----------------------------------------------------------------------------------------------------|-----|
| iSCSI Image Type<br>Select image type of the iSCSI disk you want to create.                                                                                                    |     |
| <ul> <li>Standard Image File<br/>Create iSCSI disk by using a standard disk image file.</li> <li>Virtual Hard Disk (VHD)<br/>Create iSCSI disk by using a Virtual Hard Disk image file.</li> </ul> |     |
| < Back Next > Can                                                                                                    | cel |

Choose Standard Image File.

Press the **Next** button to continue.

Specify image file path and size.

| Create iSCSI Target Wizard                                                                                                    | ×       |
|----------------------------------------------------------------------------------------------------|---------|
| Image Disk Configuration<br>You can specify a image file as an iSCSI device.                                                                                                    | <u></u> |
| Device Parameters                                                                                                    |         |
| <ul> <li>Use existing image file</li> <li>Oreate a new image file</li> </ul>                                                                                                    |         |
| F:\XenData.img Browse                                                                                                    |         |
| Device Size in MBs: 10240                                                                                                    |         |
|                                                                                                    |         |
| Options                                                                                                    |         |
| Use sparse file on NTFS file system                                                                                                    |         |
| Note: Using sparse file can save your harddisk space, the size of disk image file only<br>depend on its content used. But we recommentd that using this feature when image<br>file size is less than 1T bytes |         |
|                                                                                                    |         |
| < Back Next >                                                                                                    | Cancel  |

Specify the image file.

Specify the device size.

If you check **Use sparse file on NTFS file system**, the size of disk image file only depend on its content used, it can save your hard disk space.

Press the **Next** button to continue.

Set authorization mode.

| Create iSCSI Target Wizard                                                           | X      |
|--------------------------------------------------------------------------------------|--------|
| Authorization<br>You can select an authorization mode, Anonymous, CHAP or IP filter. | 4      |
| Anonymous<br>Select this option to disable any authorization.                        |        |
| CHAP<br>Select this option to use CHAP authorization.                                |        |
| IP Filter<br>Select this option to use IP address authorization.                     |        |
| Mixed<br>Select this option to use both CHAP and IP address authorization.           |        |
| Inherit security roles from global settings.                                         |        |
| < Back Next >                                                                        | Cancel |

Choose Anonymous authorization.

Press the **Next** button to continue.

Finish creating iSCSI Target

| Create iSCSI Target Wizard                                                                                                    | ×      |
|----------------------------------------------------------------------------------------------------|--------|
| <b>Completing the Create iSCSI Wizard</b><br>You can specify a target name and other options to complete iSCSI target creating.                                                          | 4      |
| Basic Target Information                                                                                                    |        |
| Enter Target Name:                                                                                                    |        |
| iqn.2006-03.com.kemsafe:KemSafe.XenTarget1                                                                                                    |        |
| Report as readonly device when initiator can not get write access                                                                                                    |        |
| Enable multiple initiators with full access connected (sharing and clustering)                                                                                                    |        |
| Note                                                                                                    |        |
| By default, only one client has full access right, when the second initiaor log on with full<br>access, it will fail.<br>But this option is usfull for clustering, disk sharing and NAS. |        |
|                                                                                                    |        |
|                                                                                                    |        |
|                                                                                                    |        |
| < Back Finish                                                                                                    | Cancel |

Type a target name in the Target Name field, we use **KernSafe. XenTarget1** as an example.

Check the Enable multiple initiators with full access connected (sharing and clustering) check box.

Press the **Finish** button to complete create target.

# **Configuring on Server2**

Open iStorage Server Management Console.

| 🍓 iStorage Server Management                                                                                                    | : Console          |                                       |
|----------------------------------------------------------------------------------------------------|--------------------|---------------------------------------|
| <u>S</u> torage <u>C</u> lients <u>V</u> iew <u>T</u> o                                                                                                    | ools <u>H</u> elp  |                                       |
| Create Delete                                                                                                    | Start Stop Refresh | Add Remove                            |
| Server2       Istorage Server:server2         Applications       General Targets Applications IP Filters         IPFilters       Storage General Properties         Ions       Storage General Properties |                    |                                       |
|                                                                                                    | General            | Server2                               |
|                                                                                                    | Bind Address:      | All Address                           |
|                                                                                                    | Port:              | 3260                                  |
|                                                                                                    | Management Method: | Active Directory                      |
|                                                                                                    | State:             | ок                                    |
|                                                                                                    | Status             |                                       |
|                                                                                                    | Status:            | Started                               |
|                                                                                                    | License:           | Ultimate License                      |
|                                                                                                    | •                  | 4                                     |
|                                                                                                    |                    | 🔇 Connected:server2(Ultimate License) |

# **Create Target**

Launch the **iStorage Server management consolle**, press the **Create** button on the toolbar of iStorage Server management console, the **Create Device Wizard** is shown.

Select a device type

| Create iSCSI Target Wizard                                                                                                    | ×      |
|----------------------------------------------------------------------------------------------------|--------|
| <b>iSCSI Device Type</b><br>Select which device type of the iSCSI target you want to create.                                                                                                    |        |
| <ul> <li>Hard Disk<br/>Create iSCSI target by using physical disk, partition, standard image file or VHD.</li> <li>CD/ DVD Device<br/>Create iSCSI target by using physical optical drive or CD / DVD image file.</li> <li>Generic SCSI<br/>Create iSCSI target by using generic SCSI device, such as disk, CD-ROM, tape, printer.</li> </ul> |        |
| < Back Next >                                                                                                    | Cancel |

Choose Hard Disk.

Press the **Next** button to continue.

Select a medium type.

| Create iSCSI Target Wizard                                                                                                    | ×    |
|----------------------------------------------------------------------------------------------------|------|
| iSCSI Medium Type<br>Select medium of the iSCSI disk you want to create.                                                                                                    |      |
| <ul> <li>Image File<br/>Create iSCSI disk by using standard image file or Virtual Hard Disk (.VHD).</li> <li>RAM Space<br/>Create iSCSI disk by using memory space.</li> <li>Security Images<br/>Create iSCSI disk images for each initiators, any image is individual for each initiator.</li> <li>Disk Partition<br/>Create iSCSI target by using a disk partition.</li> <li>Physical Disk<br/>Create iSCSI target by using physical disk.</li> </ul> |      |
| < Back Next > Car                                                                                                    | icel |

Choose Image File in iSCSI Medium Type window.

Then press **Next** button to continue.

Select an Image type.

| Create iSCSI Target Wizard                                                                                                    | ×   |
|----------------------------------------------------------------------------------------------------|-----|
| iSCSI Image Type<br>Select image type of the iSCSI disk you want to create.                                                                                                    |     |
| <ul> <li>Standard Image File<br/>Create iSCSI disk by using a standard disk image file.</li> <li>Virtual Hard Disk (VHD)<br/>Create iSCSI disk by using a Virtual Hard Disk image file.</li> </ul> |     |
| < Back Next > Can                                                                                                    | cel |

Choose Standard Image File.

Press the **Next** button to continue.

Specify image file path and size.

| Create iSCSI Target Wizard                                                                                                    | ×        |
|----------------------------------------------------------------------------------------------------|----------|
| Image Disk Configuration<br>You can specify a image file as an iSCSI device.                                                                                                    | <u></u>  |
| Device Parameters                                                                                                    | 00000000 |
| <ul> <li>Use existing image file</li> <li>Oreate a new image file</li> </ul>                                                                                                    |          |
| i:'Ven Data.img Browse                                                                                                    |          |
| Device Size in MBs: 10240                                                                                                    |          |
| Options<br>Use sparse file on NTFS file system<br>Note: Using sparse file can save your harddisk space, the size of disk image file only<br>depend on its content used. But we recommentd that using this feature when image<br>file size is less than 1T bytes |          |
| < Back Next >                                                                                                    | Cancel   |

Specify the image file.

Specify the device size.

If you check **Use sparse file on NTFS file system**, the size of disk image file only depend on its content used, it can save your hard disk space.

Press the **Next** button to continue.

Set authorization mode.

| Create iSCSI Target Wizard                                                           | ×        |
|--------------------------------------------------------------------------------------|----------|
| Authorization<br>You can select an authorization mode, Anonymous, CHAP or IP filter. | <b>1</b> |
| Anonymous<br>Select this option to disable any authorization.                        |          |
| CHAP<br>Select this option to use CHAP authorization.                                |          |
| IP Filter<br>Select this option to use IP address authorization.                     |          |
| Mixed<br>Select this option to use both CHAP and IP address authorization.           |          |
| Inherit security roles from global settings.                                         |          |
| < Back Next > C                                                                      | Cancel   |

Choose **Anonymous** Authorization.

Press the **Next** button to continue.

Finish creating iSCSI Target

| Create iSCSI Target Wizard                                                                                                    | ×      |
|----------------------------------------------------------------------------------------------------|--------|
| <b>Completing the Create iSCSI Wizard</b><br>You can specify a target name and other options to complete iSCSI target creating. | 4      |
| Basic Target Information                                                                                                    |        |
| Enter Target Name:                                                                                                    |        |
| iqn.2006-03.com.kemsafe:KemSafe.XenTarget2                                                                                      |        |
| Report as readonly device when initiator can not get write access                                                               |        |
| Enable multiple initiators with full access connected (sharing and clustering)                                                  |        |
| Note                                                                                                    |        |
| By default, only one client has full access right, when the second initiaor log on with full<br>access, it will fail.           |        |
| But this option is usfull for clustering, disk sharing and NAS.                                                                 |        |
|                                                                                                    |        |
|                                                                                                    |        |
|                                                                                                    |        |
| < Back Finish (                                                                                                    | Cancel |

Type a target name in the Target Name field, the target name must be the same as the target on server1.

Check the Enable multiple initiators with full access connected (sharing and clustering) check box.

Press the **Finish** button to complete create target.

#### **Creating Application on server1**

On Server1, right click **Applications** on the left tree of the main interface, choose **Create Application** on the pop-up menu, the **Create Application Wizard** widow will be shown.

| Create Application Wizard                                                                                                    | ×     |
|----------------------------------------------------------------------------------------------------|-------|
| Application Type<br>Select which type of application you want to create.                                                                                                    | 4     |
| <ul> <li>Mirror Application<br/>Attach to a local iSCSI target and a remote iSCSI target to create a mirror device (RAID-1).</li> <li>Failover iSCSI SAN Node<br/>Create an high-availability failover iSCSI SAN node by using two or more iSCSI targets</li> </ul> |       |
| < Back Next > Ca                                                                                                    | ancel |

Choose Failover iSCSI SAN Node.

Then press Next to continue.

| ase Target                                   |             |     |
|----------------------------------------------|-------------|-----|
| Target Name                                  | Device Type |     |
| ☑ iqn.2006-03.com.kemsafe:KemSafe.XenTarget1 | Disk        |     |
|                                              |             |     |
|                                              |             |     |
| lirror Target                                | Ed          | lit |

Check the KernSafe.XenTarget1 storage and click Edit to find the mirror target.

| Select iSCSI Tar | get                                   |         | <b></b> X |
|------------------|---------------------------------------|---------|-----------|
| - iSCSI Sourc    | e                                     |         |           |
| Host Name:       | 192.168.0.111                         | Port:   | 3260      |
| CHAP             | Use CHAP to logon                     |         |           |
| User Name:       |                                       |         |           |
| Secret:          |                                       |         |           |
| — Target ——      |                                       |         |           |
| Target:          | iqn.2006-03.com.kernsafe:KernSafe.Xer | nTarget | 2 🔻       |
|                  | DiscoveryOK                           |         | Cancel    |

Input the IP and port of server2 in **iSCSI Source** tab, and then click **Discovery** on the bottom of the window to find the mirror target, choose the **KernSafe.XenTarget2** in the down-list.

Press **OK** button to continue.

**Note**: If the target needs CHAP authorization, you should provide User name and secret to logon.

| Create Application Wizard                                                       | <b>—</b> X-        |  |  |
|---------------------------------------------------------------------------------|--------------------|--|--|
| Fail Over Configuration<br>You can specify two servers to fail over each other. | 4                  |  |  |
| Base Target                                                                     |                    |  |  |
| Target Name                                                                     | Device Type        |  |  |
| Iqn.2006-03.com.kemsafe:KemSafe.XenTarget1                                      | Disk               |  |  |
| Mirror Target<br>iqn.2006-03.com.kemsafe:KemSafe.XenTarget2                     | Edit               |  |  |
|                                                                                 | Back Next > Cancel |  |  |

The mirror target will be added to the window, then click **Next** button to continue.

| Mirror Synchronization                                                                   |  |  |
|------------------------------------------------------------------------------------------|--|--|
| Synchronization Type                                                                     |  |  |
| Create mirror device with full synchronization from base iSCSI target                    |  |  |
| <ul> <li>Create mirror device without synchronization (Manual Initialization)</li> </ul> |  |  |
| Synchronization Progress                                                                 |  |  |
| Warning: all data on the mirror device will be destroyed after synchronization.          |  |  |

Now, the mirror target should be synchronized to the base target, if the two targets are both the new one and do not be initialized, we can choose **Create mirror device without synchronization (Manual Initialization)**, otherwise, we must choose **Create mirror device with full synchronization from base iSCSI target**.

Press **OK** button to continue.

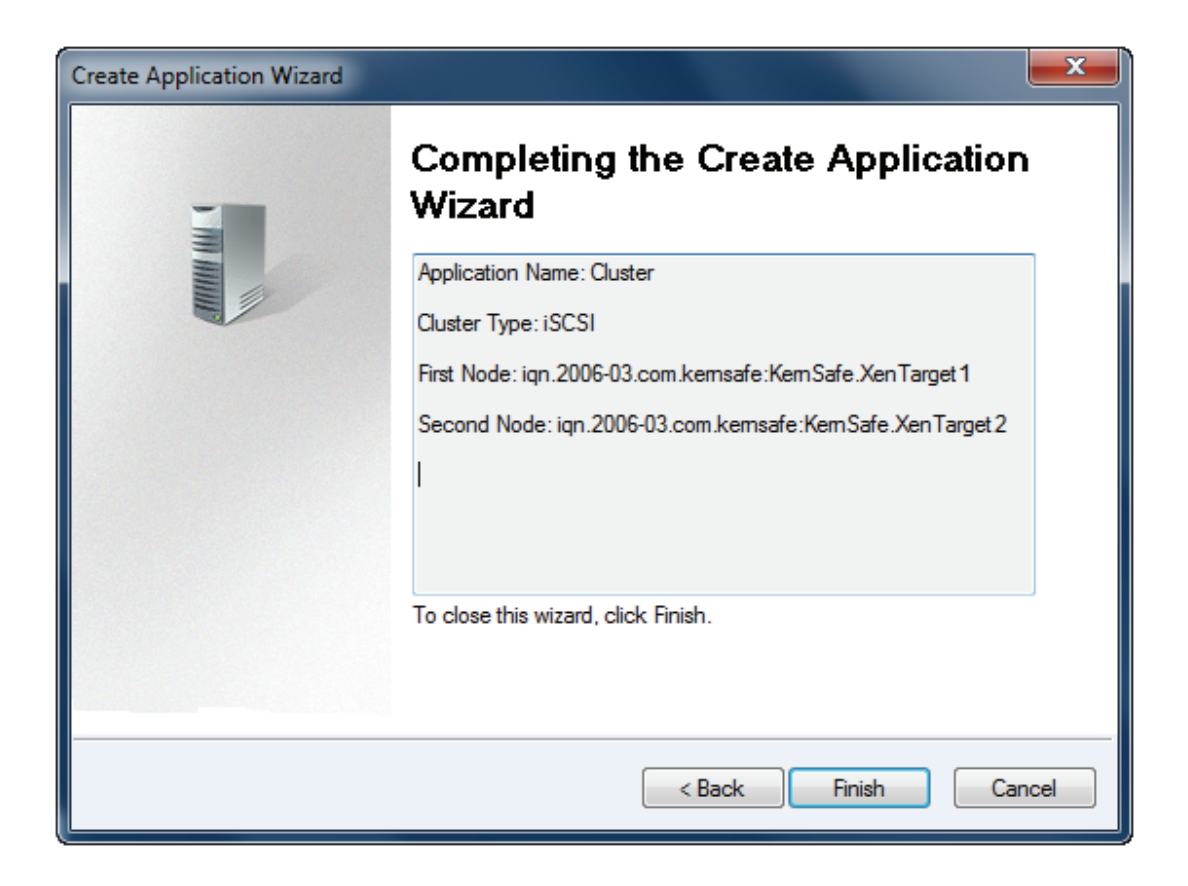

Click **Finish** button to complete the application creation.

### **Creating Application on server2**

On Server2, right click **Applications** on the left tree of the main interface, choose **Create Application** on the pop-up menu, the **Create Application Wizard** widow will be shown.

| Create Application Wizard                                                                                                    | ×     |
|----------------------------------------------------------------------------------------------------|-------|
| Application Type<br>Select which type of application you want to create.                                                                                                    | 4     |
| <ul> <li>Mirror Application<br/>Attach to a local iSCSI target and a remote iSCSI target to create a mirror device (RAID-1).</li> <li>Failover iSCSI SAN Node<br/>Create an high-availability failover iSCSI SAN node by using two or more iSCSI targets</li> </ul> |       |
| < Back Next > Ca                                                                                                    | ancel |

Choose Failover iSCSI SAN Node.

Then press Next to continue.

| Target Name Device Type                               |  |
|-------------------------------------------------------|--|
| -                                                     |  |
| ✓ iqn.2006-03.com.kemsafe:KemSafe.XenTarget2     Disk |  |
| Airror Target                                         |  |

Check the KernSafe.XenTarget2 storage and click Edit to find the mirror target.

| Select iSCSI Tar | get                                  |          | ×      |
|------------------|--------------------------------------|----------|--------|
| - iSCSI Sourc    | e.—                                  |          |        |
| Host Name:       | 192.168.0.195                        | Port:    | 3260   |
| CHAP             | Use CHAP to logon                    |          |        |
| User Name:       |                                      |          |        |
| Secret:          |                                      |          |        |
| - Target         |                                      |          |        |
| Target:          | iqn.2006-03.com.kernsafe:KernSafe.Xe | enTarget | 1 🔹    |
|                  | DiscoveryOK                          |          | Cancel |

Input the IP and port of server1 in **iSCSI Source** tab, and then click **Discovery** on the bottom of the window to find the mirror target, choose the **KernSafe.XenTarget1** in the down-list.

Press **OK** button to continue.

**Note**: If the target needs CHAP authorization, you should provide User name and secret to logon.

| Create Application Wizard                                                       | <b>—</b> X—        |  |  |
|---------------------------------------------------------------------------------|--------------------|--|--|
| Fail Over Configuration<br>You can specify two servers to fail over each other. | 4                  |  |  |
| Base Target                                                                     |                    |  |  |
| Target Name                                                                     | Device Type        |  |  |
| Iqn.2006-03.com.kemsafe:KemSafe.XenTarget2                                      | Disk               |  |  |
| Mirror Target iqn.2006-03.com.kemsafe:KemSafe.XenTarget1 Edit                   |                    |  |  |
|                                                                                 | Back Next > Cancel |  |  |

The mirror target will be added to the window, then click **Next** button to continue.

| Mirror Synchronization                                                          |
|---------------------------------------------------------------------------------|
| Synchronization Type                                                            |
| Create mirror device with full synchronization from base iSCSI target           |
| Oreate mirror device without synchronization (Manual Initialization)            |
| Synchronization Progress                                                        |
| Warning: all data on the mirror device will be destroyed after synchronization. |

Now, the mirror target should be synchronized to the base target, if the two targets are both the new one and do not be initialized, we can choose **Create mirror device without synchronization (Manual Initialization)**, otherwise, we must choose **Create mirror device with full synchronization from base iSCSI target**.

Press **OK** button to continue.

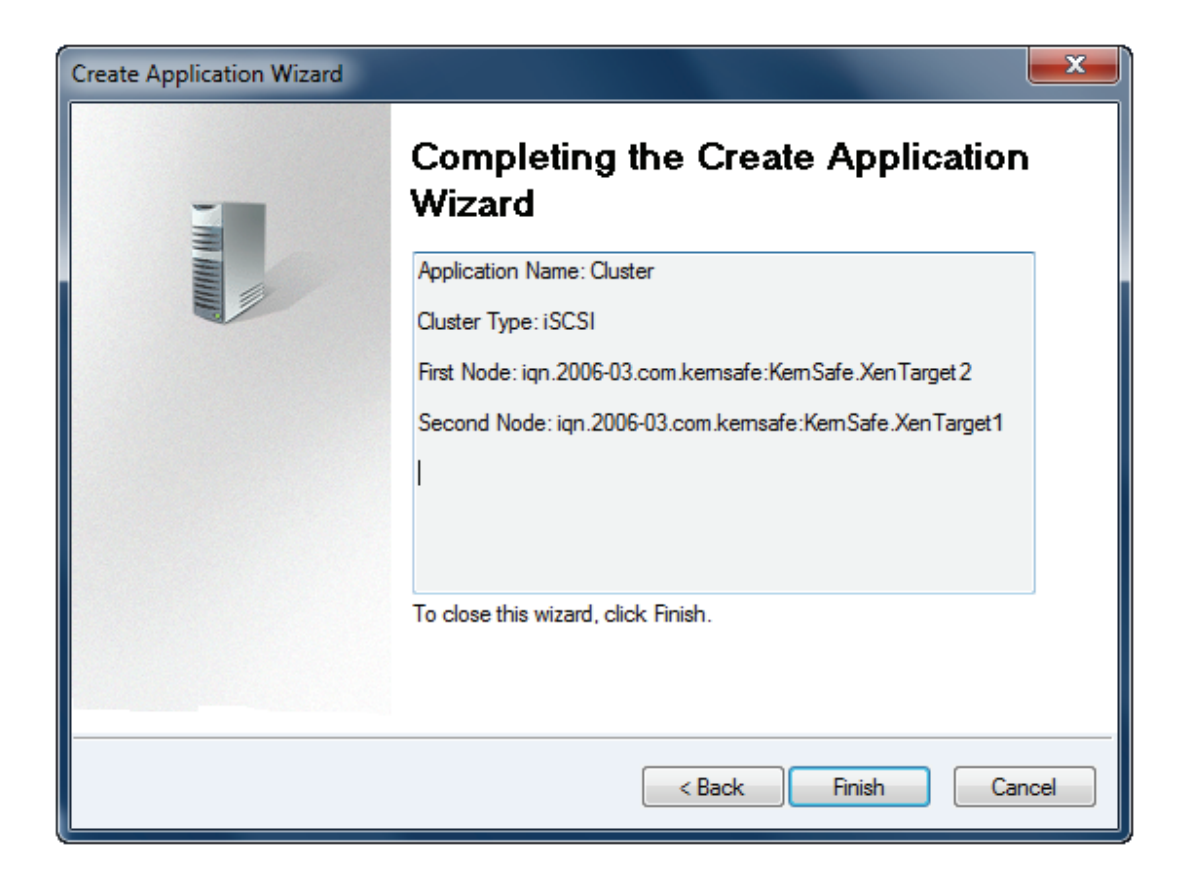

Click **Finish** button to complete the application creation.

### **Configuring Xen Server**

### Log On to Xen Server

Open Xen Server console.

| XenCenter                    |                                                           |             |                                    |  |  |  |
|------------------------------|-----------------------------------------------------------|-------------|------------------------------------|--|--|--|
| File View Pool Server VM Sto | rage Templates Tools \<br>ew Server   provide New Pool    | Window Help | 🕑 Shut Down 🛛 🖌 No System Alerts 👳 |  |  |  |
| Show: Server view 2          | Home Search Tags Lo                                       | anc -       |                                    |  |  |  |
| B 192.168.0.149              | Citrix XenServer<br>Enterprise-class. Cloud-proven. Free. |             |                                    |  |  |  |
|                              |                                                           |             |                                    |  |  |  |
|                              | LEARN                                                     | ADD         | GET                                |  |  |  |
|                              | about using<br>XenCenter                                  | a server    | Essentials for<br>XenServer        |  |  |  |
|                              | Community Support Partners                                |             |                                    |  |  |  |
|                              | Network with other XenServer users                        |             |                                    |  |  |  |
|                              | Visit the Citrix Knowledge Center                         |             |                                    |  |  |  |
|                              | Learn more about partner offerings                        |             |                                    |  |  |  |
|                              | L                                                         |             | .:                                 |  |  |  |

Click Add New Server in the tool bar.

Add New Server dialog is shown.

| 🔀 Add New Se                                                                                                    | erver ? X              |  |  |  |  |  |  |
|----------------------------------------------------------------------------------------------------|------------------------|--|--|--|--|--|--|
| Enter the host name or IP address of the server you want to add<br>and your user login credentials for that server. |                        |  |  |  |  |  |  |
| Server:                                                                                                    | 192.168.0.149 👻        |  |  |  |  |  |  |
| User login c                                                                                                    | User login credentials |  |  |  |  |  |  |
| User name:                                                                                                    | root                   |  |  |  |  |  |  |
| Password:                                                                                                    | •••••                  |  |  |  |  |  |  |
|                                                                                                    | Add Cancel             |  |  |  |  |  |  |

Input IP address / Name with which running Xen Server, User name and password.

Press the **Connect** button to continue.

The XenCenter which is connected to Xen Server is shown.

| XenCenter                                                                                                    |                             |                           |             |                     |               | . 🗆 🗙        |
|----------------------------------------------------------------------------------------------------|-----------------------------|---------------------------|-------------|---------------------|---------------|--------------|
| File View Pool Server VM                                                                                                    | M Storage Templates Tool    | s Window Help             |             |                     |               |              |
| Sack 🔹 🛞 Forward 🕞 📑 Add New Server   💼 New Pool 🔐 New Storage 💼 New VM   🕘 Shut Down 🎇 Reboot 🕕 Suspend 🖌 No System Alerts |                             |                           |             |                     |               |              |
| Show: Server View 🔎 💌                                                                                                    | 🌡 localhost.localdomain     |                           |             | Logged              | l in as: Loca | root account |
| 🗆 😣 XenCenter                                                                                                    | Search General Storage Netw | vork NICs Console Perform | ance Logs   |                     |               |              |
| Iocalhost.localdomain IOCalhost.localdomain IOVD drives                                                                     | Storage Repositories        |                           |             |                     |               |              |
| 🖉 Local storage                                                                                                    |                             |                           |             |                     |               |              |
| 📓 Removable storage                                                                                                    | Name                        | Description               | Type Shared | Usage               | Size          | Virtual allo |
|                                                                                                    | Removable storage           |                           | udev No     | 0% (0 B used)       | 0 B           | 0 B          |
|                                                                                                    | 🖉 Local storage             |                           | LVM No      | 0% (4 MB used)      | 29.6 GB       | 0 B          |
|                                                                                                    | DVD drives                  | Physical DVD drives       | udev No     | 100% (1024 MB used) | 1024 MB       | 1024 MB      |
|                                                                                                    | ٢                           |                           | 11          |                     |               | •            |
|                                                                                                    |                             |                           |             |                     |               |              |
|                                                                                                    | PL                          |                           |             |                     |               |              |

### **Enable Multipathing**

Before to add storage, we must ensure that the Xen Server have enabled multipathing, we should to this by entering maintenance mode and change this property, click **Server->Enter Maintenance mode**, the following window is shown.

|   | Ente  | r Maintenance Mode -localhost.localdomain                                                        | ? ×    |  |
|---|-------|--------------------------------------------------------------------------------------------------|--------|--|
|   |       | This operation will migrate all running VMs from this server and transition it maintenance mode. | into   |  |
| L | Virtu | al machines on this server:                                                                      |        |  |
|   |       |                                                                                                  |        |  |
|   |       |                                                                                                  |        |  |
|   |       |                                                                                                  |        |  |
|   |       |                                                                                                  |        |  |
|   |       |                                                                                                  |        |  |
|   |       |                                                                                                  |        |  |
|   |       |                                                                                                  |        |  |
|   |       |                                                                                                  |        |  |
|   |       | Enter Maintenance                                                                                | Cancel |  |

Click **Enter Maintenance** button, the server will enter maintenance mode.

Click **Server->properties**, click **Multipathing** on the left panel of the pop-up window, the following window is shown.

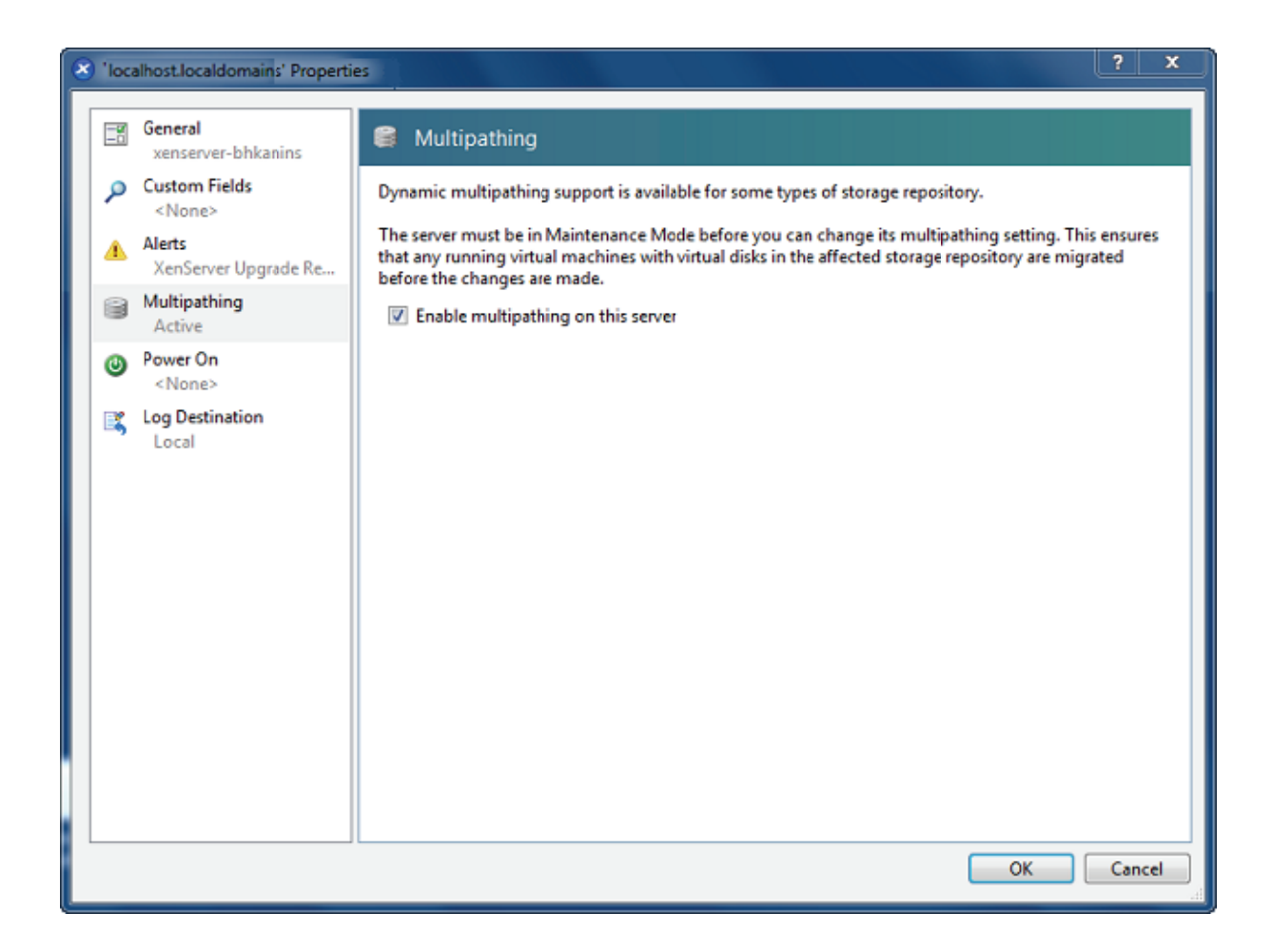

Check **Enable multipathing on this server** and press **OK** button to exit, this server have now enabled multipathing.

After enabling multipath on server you need to add a KernSafe device to multipath configuration file.

You can do it by switching to server console and starting typing fallowing commands:

# cd etc vi multipath.conf

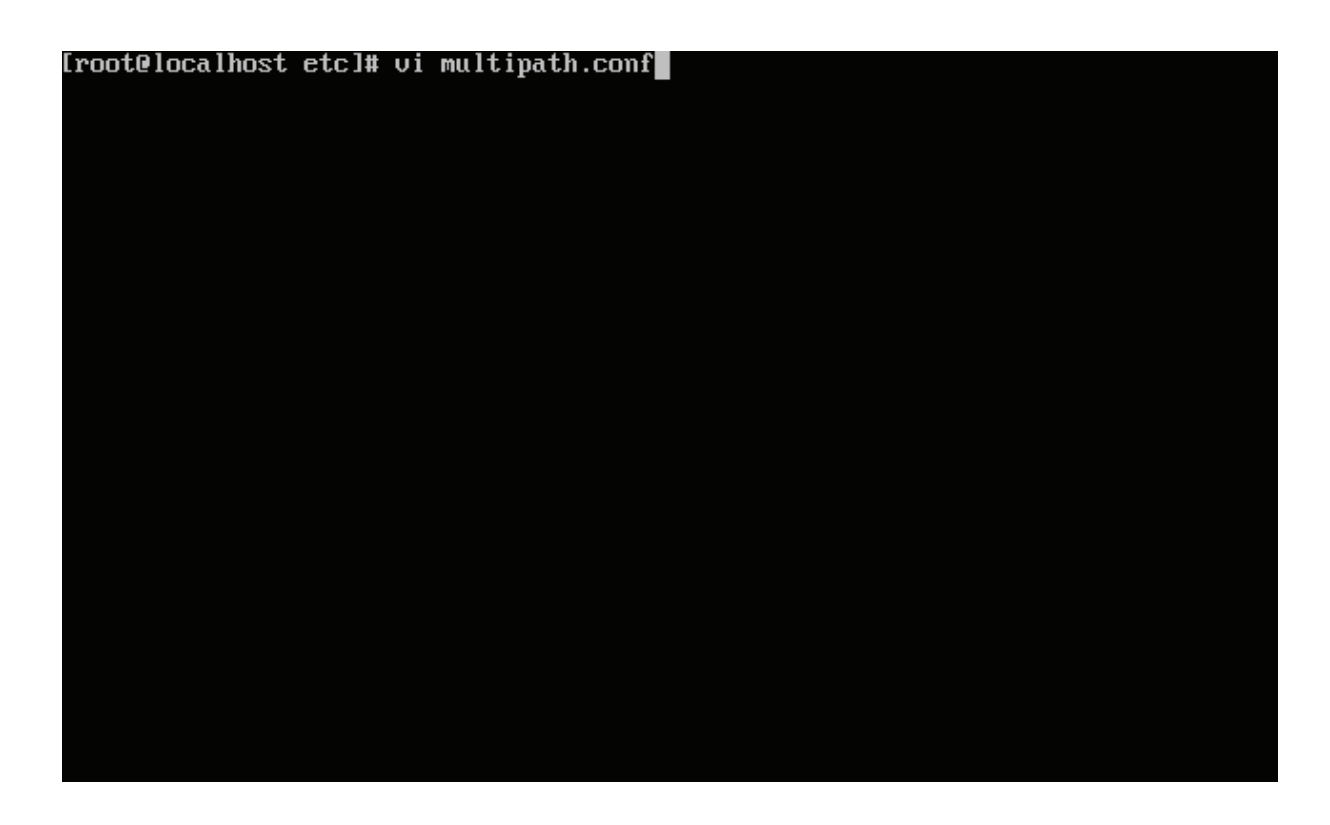

After you will start editing (by pressing i) that document, go to devices and add fallowing KernSafe device:

#### device {

vendor "KernSafe" product "\*" path\_checker tur path\_grouping\_policy failover failback 30

}

|        | noth chockon tun                             |
|--------|----------------------------------------------|
|        | path_checker tur                             |
|        | failback immediate                           |
|        | no path retry 12                             |
| 3      |                                              |
| device | {                                            |
|        | uendon "DataCone"                            |
|        |                                              |
|        | product "SHN*"                               |
|        | path_checker tur                             |
|        | path grouping policy failover                |
|        | failback 30                                  |
| 2      | Turibuck So                                  |
| 3      |                                              |
| device | ł.                                           |
|        | Jendor "KernSafe"                            |
|        | moduct "*"                                   |
|        |                                              |
|        | path_checker tur                             |
|        | path_grouping_policy failover                |
|        | failback 30                                  |
| 3      |                                              |
| doutoo | <i>t</i>                                     |
| aevice |                                              |
|        | vendor "IBM"                                 |
|        | product "1723*"                              |
|        | nrio callout "/shin/mnath nrio rdac /deu//n" |
|        | path grouping policy group hypric            |
|        | here droubing hours droub pd huit            |
| INSERT |                                              |

Save the document by pressing **ESC** and **ZZ**.

Next step is to restart multipath service by typing:

#### # chkconfig multipathd reset

| [root@localhost<br>[root@localhost | ~]#<br>~]# | chkconf ig | multipathd | reset |  |  |
|------------------------------------|------------|------------|------------|-------|--|--|
|                                    |            |            |            |       |  |  |
|                                    |            |            |            |       |  |  |
|                                    |            |            |            |       |  |  |
|                                    |            |            |            |       |  |  |
|                                    |            |            |            |       |  |  |
|                                    |            |            |            |       |  |  |
|                                    |            |            |            |       |  |  |

In the next step we need to discover and connect to our iSCSI targets.

We can discover targets using this command:

#### # iscsiadm -m discovery -t sendtargets --portal 192.168.0.111

| [root@localhost | ~]# | iscsiadm -m | discovery -t | sendtargetsp | ortal | 192.168.0.111 |
|-----------------|-----|-------------|--------------|--------------|-------|---------------|
|                 |     |             |              |              |       |               |
|                 |     |             |              |              |       |               |
|                 |     |             |              |              |       |               |
|                 |     |             |              |              |       |               |
|                 |     |             |              |              |       |               |
|                 |     |             |              |              |       |               |
|                 |     |             |              |              |       |               |
|                 |     |             |              |              |       |               |
|                 |     |             |              |              |       |               |
|                 |     |             |              |              |       |               |
|                 |     |             |              |              |       |               |
|                 |     |             |              |              |       |               |
|                 |     |             |              |              |       |               |
|                 |     |             |              |              |       |               |
|                 |     |             |              |              |       |               |
|                 |     |             |              |              |       |               |

Do the fallowing for second portal as well.

After you will successfully discover two targets you can log into then using this command:

# iscsi -m node -T iqn.2006-03.com.kernsafe:KernSafe.XenTarget1 -p 192.168.0.111 --op update -n node.startup -v automatic

It will also connect automatically to iSCSI target upon boot.

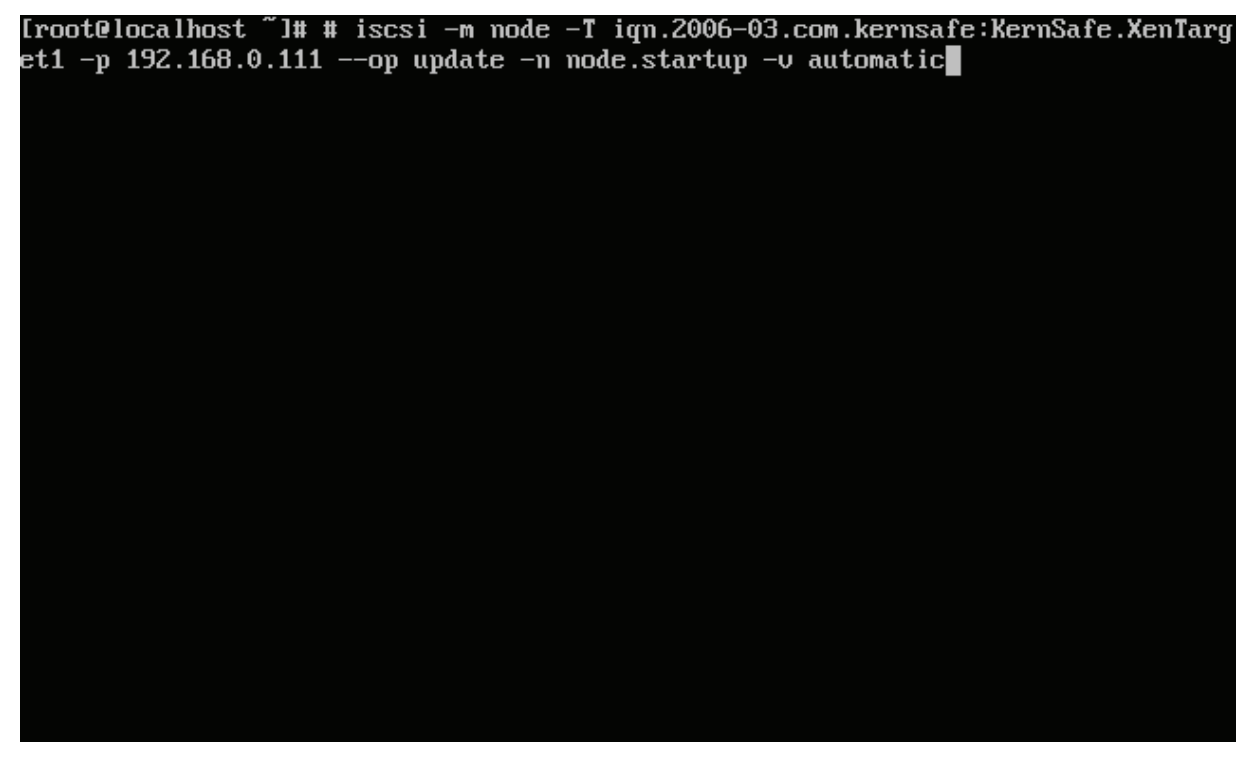

Do the fallowing for second target as well.

After connecting to those two targets, you can check if multipath feature is turned ON using:

#### # multipath -II

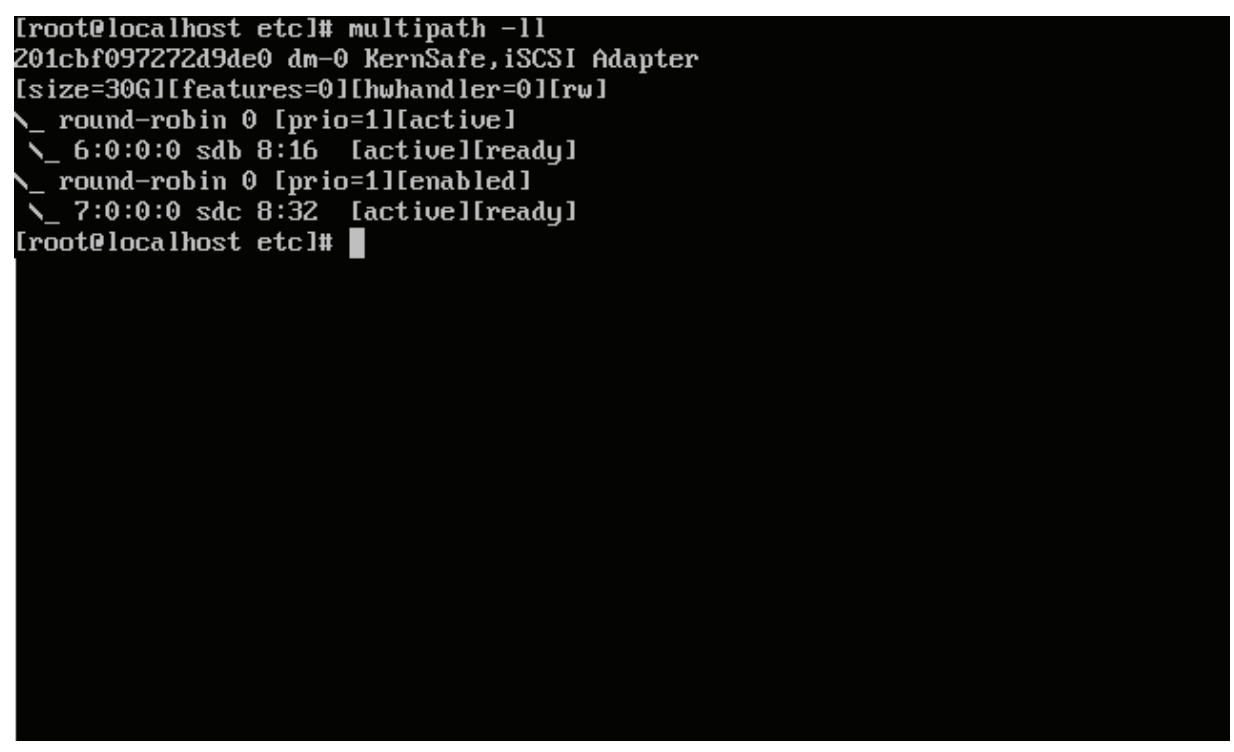

We have now successfully enabled multipath on our targets.

Other useful commands:

# chkconfig open-iscsi restart - Restart open-iscsi service:

# iscsiadm -m node -T iqn.2006-03.com.kernsafe:KernSafe.XenTarget1 -p 192.168.0.111 -u - Log off
the target

For more information, please visit <u>http://support.citrix.com/article/CTX118791</u>.

### Add iSCSI storage device into Xen Server

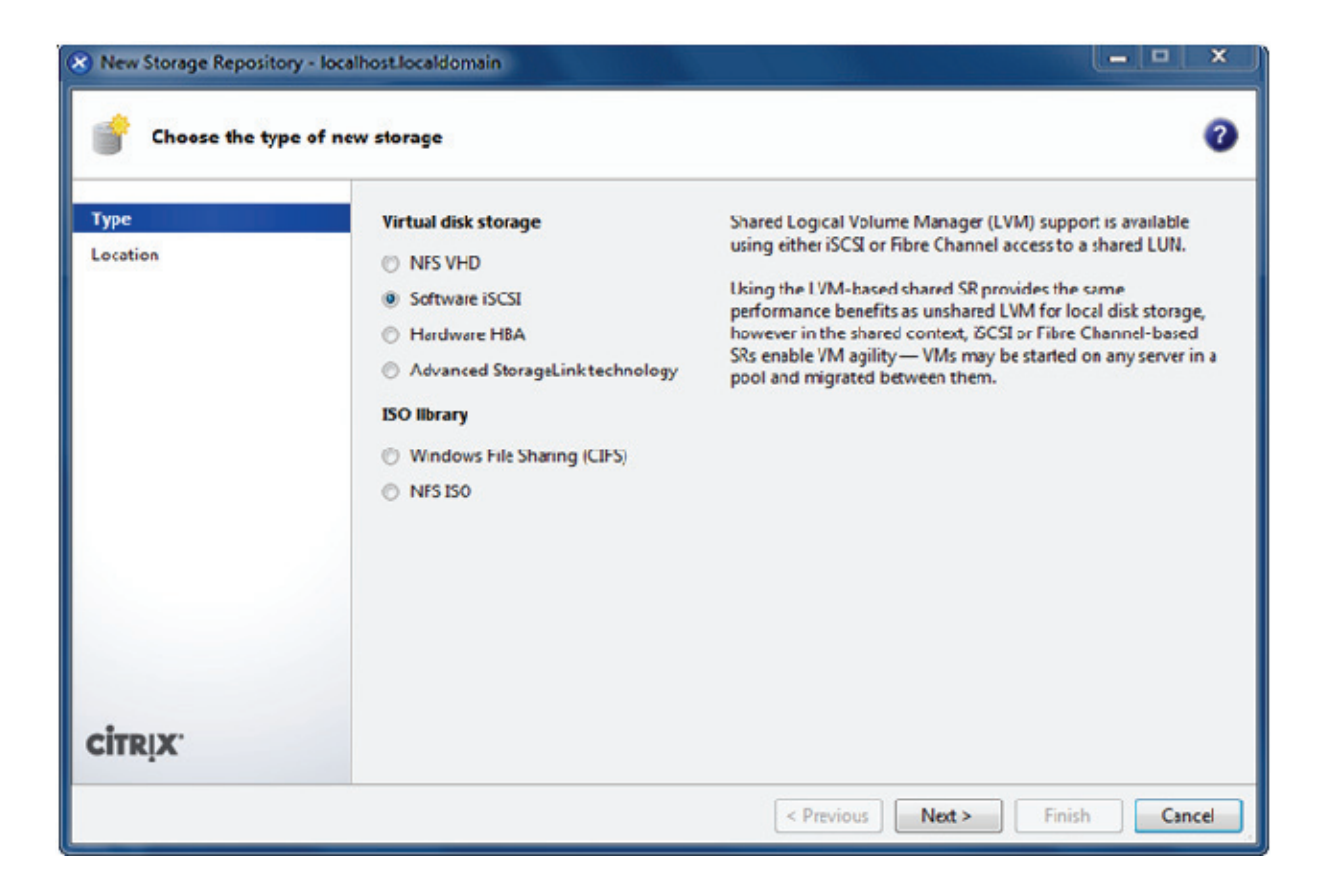

Click New Storage, New Storage Repository dialog is shown.

Input IP address and port (if not 3260) of the Host that runs iStorage Server, press the **Discover IQNs** button, a list of Targets in drop-down control is shown.

| 🛞 New Storage Repository - loc | alhost.localdomain                  |                                                                                                 |                                |
|--------------------------------|-------------------------------------|-------------------------------------------------------------------------------------------------|--------------------------------|
| 💣 Enter a name and pat         | h for the new iSCS                  | il storage                                                                                      | 3                              |
| Type<br>Location               | Select a name ar<br>target LUN befo | nd provide a target host for your new ISCSI storage, indicating your target I<br>re proceeding. | QN and your                    |
|                                | Name:<br>Target Host:               | iSCSI virtual disk storage<br>192.168.0.195                                                     | : 3260                         |
|                                | Use CHAP<br>User:<br>Password:      |                                                                                                 |                                |
|                                | Target IQN:<br>Target LUN:          | iqn.2006-03.com.kernsafe:KernSafe.XenTarget 2(192.168.0.195 ▼                                   | Discover IQNs<br>Discover LUNs |
| CITRIX.                        |                                     |                                                                                                 |                                |
|                                |                                     | < Previous Next > Finish                                                                        | Cancel                         |

Select desired target in the list.

If the target you want to connect to has CHAP Authentication, check **Use CHAP** and input user name and secret.

Press the **Discover LUNs** button.

The iSCSI Target now contains a valid LUN. Here we create a 10G image file device as a demo.

| path for the new iSCS               | il storage                                                                                                    | 0                                                                                                    |
|-------------------------------------|----------------------------------------------------------------------------------------------------|----------------------------------------------------------------------------------------------------|
| Select a name ar<br>target LUN befo | nd provide a target host for your new ISCSI storage, indicating your target IQN and you<br>re proceeding.                              | r                                                                                                    |
| Name:<br>Target Host:               | iSCSI virtual disk storage<br>192.168.0.195 : 3260                                                                                     |                                                                                                    |
| User:<br>Password:                  |                                                                                                    |                                                                                                    |
| Target IQN:<br>Target LUN:          | iqn.2006-03.com.kernsafe:KernSafe.XenTarget 2(192.168.0.195 •)     Discover IQN       LUN 0: 01CB3A78F1359BE0: 10 GB (KernSafe)     •) | ls<br>Vs                                                                                                    |
|                                     |                                                                                                    |                                                                                                    |
|                                     | Select a name as<br>target LUN befor<br>Name:<br>Target Host:<br>Use CHAP<br>User:<br>Password:<br>Target IQN:<br>Target LUN:          | path for the new iSCSI storage         Select a name and provide a target host for your new ISCSI storage, indicating your target IQN and you target LUN before proceeding.         Name:       iSCSI virtual disk storage         Target Host:       192.168.0.195         Use CHAP       : 3260         User: |

Press the **Finish** button to continue.

The following dialog is shown, press the **Yes** button to proceed.

| Location |                                                                                                    |
|----------|----------------------------------------------------------------------------------------------------|
| <u>^</u> | Creating a new virtual disk on this LUN will destroy any data present.<br>You must ensure that no other system is using the LUN, including any<br>XenServers, or the virtual disk may become corrupted while in use.<br>Do you wish to format the disk? |
|          | Yes No                                                                                                    |

Now Xen Server is carrying on a series of operations, such as **Creating SR**, to create data structures required by data repositories.

| XenCenter |             |        |
|-----------|-------------|--------|
|           | Creating SR |        |
|           | -           |        |
|           |             | Cancel |

Sorted! You now see an iSCSI storage device successfully added into Xen Server.

| XenCenter                           |                         |                                                                         |    |
|-------------------------------------|-------------------------|-------------------------------------------------------------------------|----|
| File View Pool Server V             | M Storage Templates T   | fools Window Help                                                       | יר |
| GBack • 💮 Forward •   📑             | Add New Server 🕴 🎼 New  | r Pool 📸 New Storage 📷 New VM 🛛 🕘 Shut Down 🛛 🗹 No System Alerts        |    |
| Show: Server View 🔎 💌               | iSCSI virtual disk stor | rage Logged in as: Local root account                                   | t  |
| XenCenter     Accelhort localdomain | General Storage Logs    |                                                                         |    |
| DVD drives                          | Storage General Prope   | erties Properties                                                       |    |
| iSCSI virtual disk stor.            |                         |                                                                         | -1 |
| Removable storage                   | General                 |                                                                         |    |
|                                     | Name:                   | iSCSI virtual disk storage                                              |    |
|                                     | Description:            | iSCSI SR [192.168.0.195 (ign.2006-03.com.kernsafe.KernSafe.XenTarget2)] |    |
|                                     | Tags:                   | Add Tag                                                                 |    |
|                                     | Folder:                 | <none> Change</none>                                                    |    |
|                                     | Type:                   | LVM over iSCSI                                                          |    |
|                                     | Size:                   | 4 MB used of 10 GB total (0 B allocated)                                |    |
|                                     | SCSI ID:                | 20000000000000                                                          |    |
|                                     | Status                  |                                                                         |    |
|                                     | State:                  | ок                                                                      |    |
|                                     | localhost.localdomain:  | Connected                                                               |    |
|                                     | Multipathing            |                                                                         |    |
| <                                   | localhost.localdomain:  | 2 of 2 paths active (2 iSCSI sessions)                                  |    |
|                                     |                         |                                                                         |    |

At the bottom of this interface you can see there are 2 of 2 paths active.

If by some reasons you will see only 1 path active, go back to your server console and type:

#### # /opt/xensource/sm/mpathcount.py

This causes to refresh multipath status in virtual storage.

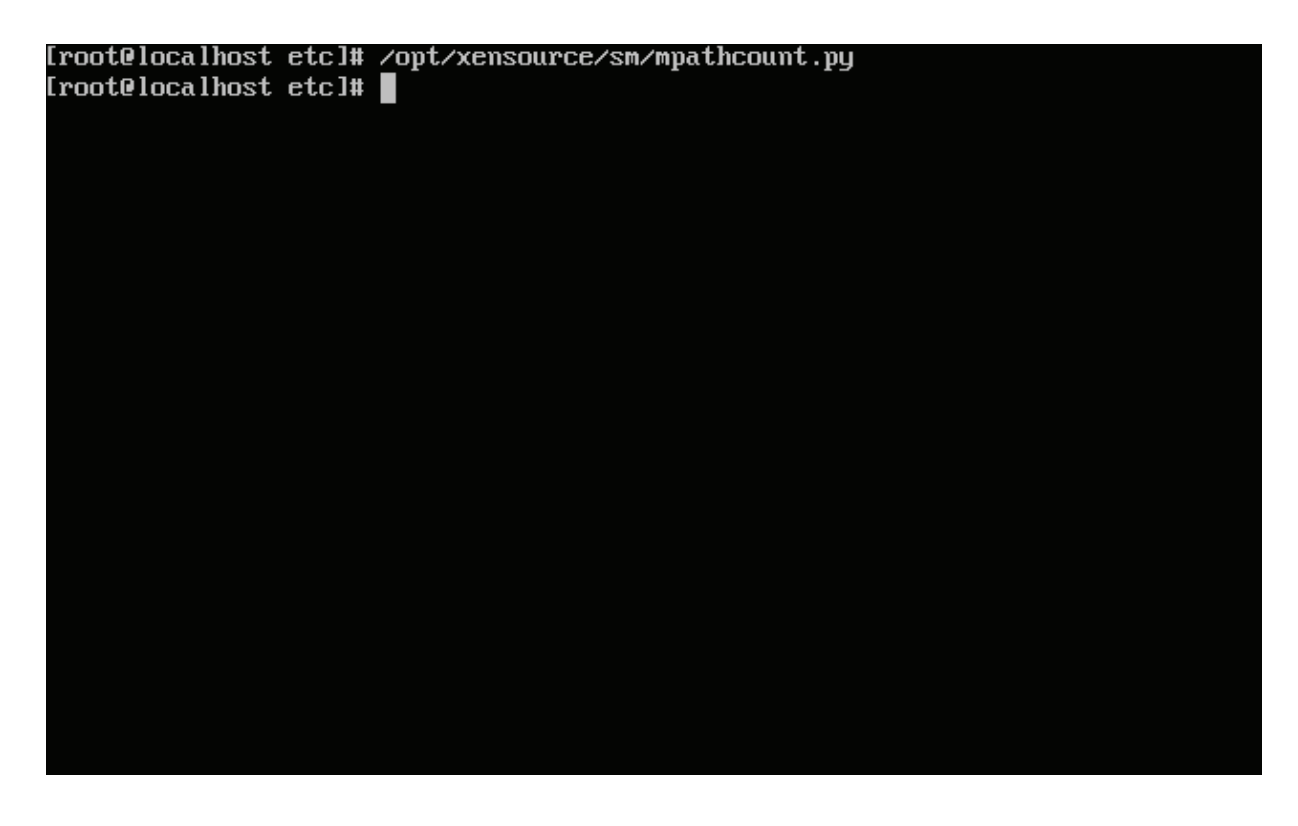

After you will do it, you should be able to see proper 2 out of 2 paths active.

### **Create a virtual machine**

Click New VM on Xen Server console.

Select **Windows 7 x64** in the following wizard.

| 😣 New VM - localhost.localdoma                                                                | in entre second                                                                                                    | □ X    |
|-----------------------------------------------------------------------------------------------|----------------------------------------------------------------------------------------------------|--------|
| Select an operating s                                                                         | ystem for the new virtual machine                                                                                                    | ?      |
| Template<br>Name<br>Location<br>CPU & Memory<br>Virtual Disks<br>Virtual Interfaces<br>Finish | Templates:         Image: SUSE Linux Enterprise Server 10 SP1         Image: SUSE Linux Enterprise Server 10 SP1 x64         Image: SUSE Linux Enterprise Server 10 SP2 x64         Image: SUSE Linux Enterprise Server 10 SP2 x64         Image: SUSE Linux Enterprise Server 10 SP2 x64         Image: SUSE Linux Enterprise Server 11 x64         Image: Windows 7         Image: Sum Server 2003         Image: Windows Server 2003         Image: Windows Server 2003         Image: Windows Server 2003         Image: Windows Server 2003         Image: Windows Server 2008         Image: Windows Server 2008 | E t    |
| CITRIX.                                                                                       | then reconfigure themselves with the optimal settings for Windows 7 xb4.<br>VCPUs: 1<br>Memory: 2 GB                                                                                                    | Cancel |

Input the desired name and description.

| 😣 New VM - localhost.localdoma                                                                | in                    | and the second second    | _ □ | x    |
|-----------------------------------------------------------------------------------------------|-----------------------|--------------------------|-----|------|
| 💣 Enter a name and de:                                                                        | scription for the I   | new virtual machine      |     | ?    |
| Template<br>Name<br>Location<br>CPU & Memory<br>Virtual Disks<br>Virtual Interfaces<br>Finish | Name:<br>Description: | Windows 7 x64 (1)        |     |      |
| CITRIX.                                                                                       |                       | < Previous Next > Finish | Can | icel |

Press the **Next** to continue.

Select installation media for operating system.

| New VM - localhost.localdoma | in<br>f the guest operating system in                                  | stallation media                                                                           | ×    |
|------------------------------|------------------------------------------------------------------------|--------------------------------------------------------------------------------------------|------|
| Template<br>Name             | Select a physical DVD/CD-RC<br>for your guest operating syst<br>media. | IM drive and insert the installation media<br>em, or use an ISO image of your installation |      |
| Location<br>CPU & Memory     | Physical DVD Drive:                                                    | DVD drive 0 on localhost.localdomain                                                       | •    |
| Virtual Disks                | ISO Image:                                                             | xs-tools.iso                                                                               | -    |
| Virtual Interfaces           |                                                                        |                                                                                            |      |
| Finish                       |                                                                        |                                                                                            |      |
|                              |                                                                        |                                                                                            |      |
| CITRIX                       |                                                                        |                                                                                            |      |
|                              |                                                                        | < Previous Next > Finish Ca                                                                | ncel |

Choose **physical DVD Drive** on XenServer.

Press the **Next** button to continue.

Specify the number of CPUs and memory size.

| New VM - localhost.localdom                                                                   | PUs and the initial memory allocation for the new VM                                                                                      |
|-----------------------------------------------------------------------------------------------|----------------------------------------------------------------------------------------------------|
| Template<br>Name<br>Location<br>CPU & Memory<br>Virtual Disks<br>Virtual Interfaces<br>Finish | Number of vCPUs:<br>Initial memory: 1024 MB<br>Iocalhost.localdomain<br>Physical CPUs: 2<br>Total memory: 2029 MB<br>Free memory: 1623 MB |
| 6110-0                                                                                        | < Previous Next > Finish Cancel                                                                                                    |

Select number of vCPUs.

Specify initial memory size.

Press the **Next** button to continue.

Select storage device.

| New VM - localhost.localdomain     Enter the information a | about the virtual                                     | disks for the new virtual machine                                                                                    | e <b>3</b>                                                             |
|------------------------------------------------------------|-------------------------------------------------------|----------------------------------------------------------------------------------------------------|------------------------------------------------------------------------|
| Template<br>Name<br>Location                               | The default vir<br>You can add, r<br>Virtual disks in | tual disks for the template you have se<br>modify or delete virtual disks, if require<br>stalled on the new machine: | lected are listed below.<br>d. When you have finished, click "Next" to |
| CPU & Memory                                               | Size (GB)                                             | Location                                                                                                    | Shared                                                                 |
| Virtual Disks<br>Virtual Interfaces<br>Finish              | 9                                                     | iSCSI virtual disk storage                                                                                           | Yes                                                                    |
| CITRIX                                                     | L                                                     |                                                                                                    | Add Edit Delete                                                        |
|                                                            |                                                       | < Previous                                                                                                    | Next > Finish Cancel                                                   |

First you see an **iSCSI Virtual disk storage** device, which is previously created by iStorage Server. It is Xen Server's default storage device. If you want to add other virtual disk, press the **Add** button.

Select **iSCSI virtual disk storage...** and then press the **Next** button, the **Disk Settings dialog** is shown.

| Disk Settings                                                             |                                         |               | ×                  |
|---------------------------------------------------------------------------|-----------------------------------------|---------------|--------------------|
| Enter the settings for the new virtual disk<br>Size: 5.0 GB 🔲 Read Only – |                                         | Disk Access I | Priority           |
| Location:                                                                 | Lowest                                  |               | Highest            |
| Name 🔺                                                                    | Description                             | Size (GB)     | Free Space<br>(GB) |
| iSCSI virtual disk stor                                                   | iSCSI SR [192.168.0.195 (iqn.2006-03.co | 9             | 9                  |
| Local storage on loca                                                     |                                         | 29            | 29                 |
|                                                                           |                                         |               |                    |
|                                                                           |                                         | Ok            | Cancel             |

Specify the size of the new virtual disk.

Press the **OK** button to finish the wizard.

A virtual machine is built.

Note that before Version 5.5 update1 in the Storage labels of your virtual machine, you need to exchange the position of iSCSI Virtual Storage and Local Storage (make sure iSCSI Virtual Storage at position 0) so that the operating system can be installed on this iSCSI device.

### **Install Operating system**

Run the virtual machine and set up the operating system.

The process is just like that on real machine.

| XenCenter                                                                               |                                  |
|-----------------------------------------------------------------------------------------|----------------------------------|
| File View Pool Server VM Storage Templates Tools Window Help                            |                                  |
| 🔇 Back 🔹 💮 Forward 🕞 📑 Add New Server 🕴 🎼 New Pool 📑 New Storage 👘 New VM 🗏 🕘 Shut Down | ✓ No System Alerts 👳             |
| Show: Server View 🔎 🔻 Windows 7 x64 (1)                                                 | Logged in as: Local root account |
| General Storage Network Console Performance Snapshots Logs                              |                                  |
| Windows 7 x64 (1) DVD Drive: DVD drive 0 on localhost.localdomain                       | Looking for guest console        |
| DVD drives                                                                              |                                  |
| 📓 Local storage                                                                         |                                  |
| a removable storage                                                                     |                                  |
|                                                                                         |                                  |
|                                                                                         |                                  |
|                                                                                         |                                  |
|                                                                                         |                                  |
|                                                                                         |                                  |
|                                                                                         |                                  |
|                                                                                         |                                  |
| Windows is loading files                                                                |                                  |
|                                                                                         |                                  |
|                                                                                         |                                  |
|                                                                                         |                                  |
| Send Ctrl-Alt-Del                                                                       | Shift+U) Fullscreen (Ctrl+Alt)   |
|                                                                                         |                                  |

| XenCenter                                                                               |                                  |
|-----------------------------------------------------------------------------------------|----------------------------------|
| File View Pool Server VM Storage Templates Tools Window Help                            |                                  |
| 😋 Back 🝷 💮 Forward 🕞 📑 Add New Server   🏥 New Pool 💣 New Storage 👘 New VM   🕘 Shut Down | 🧹 No System Alerts 👳             |
| Show: Server View P - 🚯 Windows 7 x64 (1)                                               | Logged in as: Local root account |
| Console Performance Snapshots Logs                                                      |                                  |
| Windows 7 x64 DVD Drive: DVD drive 0 on localhost.localdomain                           | Looking for guest console        |
| iSCSI virtual dis                                                                       |                                  |
| Cocal storage Removable stol                                                            |                                  |
|                                                                                         |                                  |
|                                                                                         |                                  |
|                                                                                         |                                  |
| Windows <sup>-7</sup>                                                                   |                                  |
| Install now 🏵                                                                           |                                  |
|                                                                                         | ← <b>F</b>                       |
|                                                                                         |                                  |
| What to know before installing Windows                                                  |                                  |
| Kepair your computer<br>Copyright © 2009 Microsoft Corporation. All rights reasonal.    |                                  |
|                                                                                         |                                  |
|                                                                                         |                                  |
| Send Ctrl-Alt-Del                                                                       | Shift+U) Fullscreen (Ctrl+Alt)   |
|                                                                                         |                                  |

Press the Install Now button to install OS.

| XenCenter               |                                                                                                    |                                |
|-------------------------|----------------------------------------------------------------------------------------------------|--------------------------------|
| File View Pool Server   | VM Storage Templates Tools Window Help                                                                                                    |                                |
| Gack • 💮 Forward •      | 📑 Add New Server   📑 New Pool 💣 New Storage 💼 New VM   🕘 Shut Down                                                                                                    | 🧹 No System Alerts 👳           |
| Show: Server View 🔎 💌 🦉 | Windows 7 x64 (1)                                                                                                    | gged in as: Local root account |
| G                       | General Storage Network Console Performance Snapshots Logs                                                                                                    |                                |
| Windows 7 x64           | DVD Drive: DVD drive 0 on localhost.localdomain 💌 🛛                                                                                                    | ooking for guest console       |
| W Windows 7 x64         | Install Windows      Where do you want to install Windows?      Name Tetal Sce Free Spece Type     Disk 8 Unaflocated Spece 8.0 G8 9.0 G8                                                  |                                |
|                         | 4g Behreah     Drive options (gdvanced)       ● Load Driver     ▲       ▲     The recommended free space for installation is 10338 MB.       ■     Baset       ▲     Catenting information |                                |
| < <u> </u>              | Send Ctrl-Alt-Del                                                                                                    | U)   Fullscreen (Ctrl+Alt)     |

Select the 9G disk. Just like that on a real hard disk.

Setup starts copying files

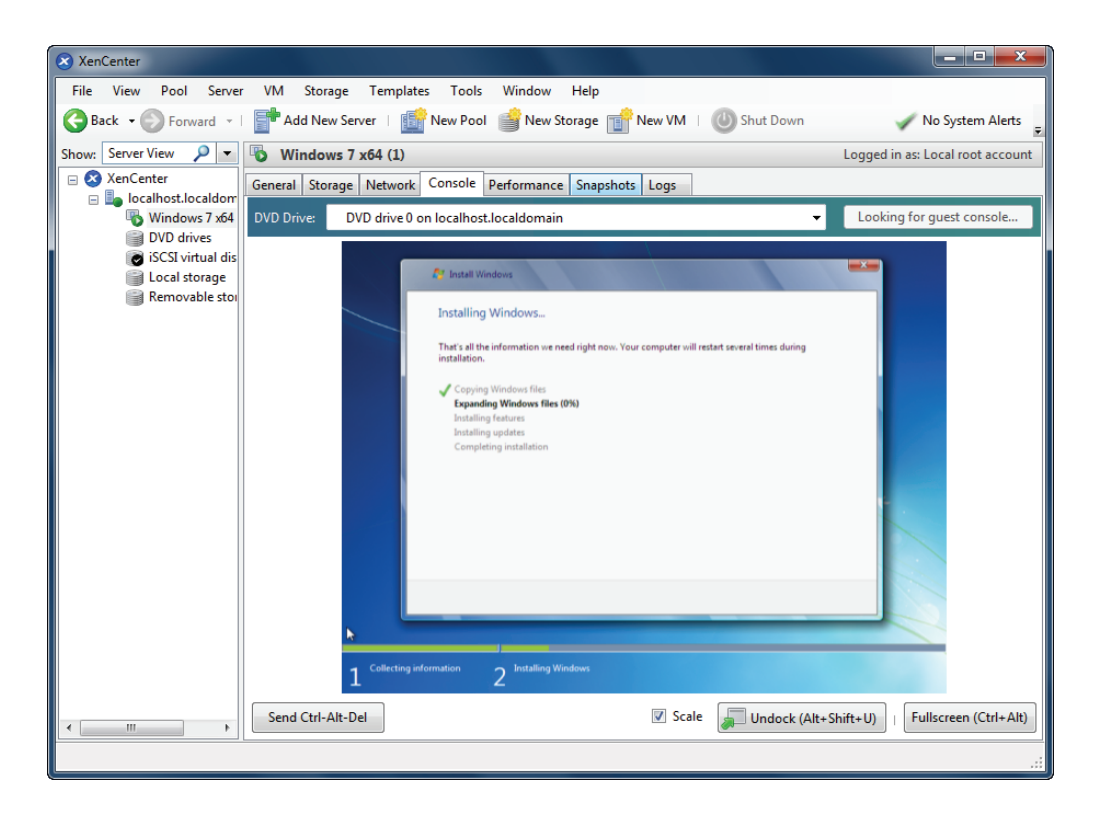

Last, with all work done, we'll see iSCSI virtual storage device in the virtual operating system.

| XenCenter                                                                                                    |                                                                                                    |                                                                                                    |                    | <b>— — X</b>                  |
|----------------------------------------------------------------------------------------------------|----------------------------------------------------------------------------------------------------|----------------------------------------------------------------------------------------------------|--------------------|-------------------------------|
| File View Pool Server VM Storage                                                                                                    | Templates Tools Wind                                                                                                    | dow Help                                                                                                    |                    |                               |
| G Back 👻 🕤 Forward 👻 🛛 📑 Add New S                                                                                                    | ver 🗆 🎼 New Pool 💣 N                                                                                                    | New Storage  👚 New VM 🗆 🌘                                                                                                    | 🕛 Shut Down        | 🧹 No System Alerts 🗧          |
| Show: Server View 🔎 💌 🚯 Windows                                                                                                    | x64 (1)                                                                                                    |                                                                                                    | Log                | ged in as: Local root account |
| S XenCenter     Succenter     Succenter | Network Console Perform<br>/D drive 0 on localhost.localdo                                                                                                    | nance Snapshots Logs                                                                                                    | • L                | ooking for guest console      |
| Local storage                                                                                                    | ile Action <u>View Help</u>                                                                                                    | ce Properties                                                                                                    |                    |                               |
| Control and a store                                                                                                    | Computer     General Policies     Volumes       Image: System     The volumes contained on       Dat:     Dat:       Dat:     Dat:       Dat:     Dat:       Der     Status:       Der     Status:       Dato:     Data       Der     Status:       Mation style:     Mation style:       Der     Perrered space:       Image: System     Volumes:       Volume     System Reserved | Driver Datals  this disk are listed below.  k 0  sic  ine  def Boot Record (MBR)  15 MB  48  8  Capacity  9114 MB  100 MB  Properties  Datals  Database  Properties  Database  Database  D | e File, Crash      | ent 🔺                         |
|                                                                                                    | Unal                                                                                                    | located Primary partition                                                                                                    |                    | Dat .                         |
|                                                                                                    | و کا ک                                                                                                    |                                                                                                    | P 1                | 9:43 AM<br>5/25/2010          |
| < Ⅲ ► Send Ctrl-Alt                                                                                                    | el                                                                                                    | Scale                                                                                                    | Undock (Alt+Shift+ | U) Fullscreen (Ctrl+Alt)      |
|                                                                                                    |                                                                                                    |                                                                                                    |                    |                               |

Likewise, you may install Windows Server 2003, Windows XP, Vista and Windows Server 2008, or even any version of Linux as you wish.

#### Contact

| Support:      | support@kernsafe.com                                                  |
|---------------|-----------------------------------------------------------------------|
| Sales:        | sales@kernsafe.com                                                    |
| Marketing:    | marketing@kernsafe.com                                                |
| Home Page:    | http://www.kernsafe.com                                               |
| Product Page: | http://www.kernsafe.com/product/istorage-server.aspx                  |
| Licenses      | http://www.kernsafe.com/product/istorage-server/license-compares.aspx |
| Forum:        | http://www.kernsafe.com/forum                                         |

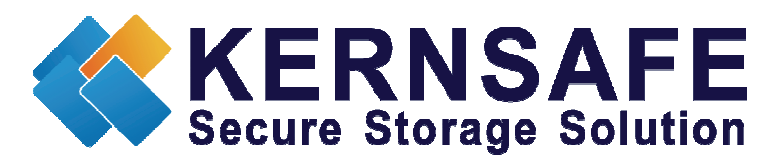

KernSafe Technologies, Inc.

www.kernsafe.com

Copyright © KernSafe Technologies 2006-2011. All right reserved.